## 40. Automatinis priminimų apie skolas siuntimas el. paštu

Automatinis priminimų apie skolas siuntimas el. paštu. Sistemoje realizuota galimybė siųsti priminimus apie skolas elektroniniu paštu tiesiai iš sistemos keliems skolininkams iš karto. Sugeneruojamas priminimo dokumentas su informaciniu tekstu ir raginimu susimokėti skolą.

1. Prieš siunčiant skolų priminimus pirmą kartą įsitikinkite, ar visiems klientams partnerio kortelėje nurodytas elektroninis paštas, nes būtent tuo elektroniniu paštu siunčiamas priminimas. Taip pat būtinai pasikoreguokite laiško tekstą, kurį rasite *Planavimas -> Pranešimų šablonai -> Skolos priminimas*. Atvėrę šabloną pakoreguokite tekstą apačioje. Būtent šis tekstas bus matomas laiške.

| nangacija ( M               | 🛛 📝 🖳 Pradinis puslapis 🛛 👔        | Skolos pagal terminus             | 🔣 🛛 🕅 Pranesimų sab             | Ionai 🔄 📈 Skolos priminimas 📗       |  |  |  |
|-----------------------------|------------------------------------|-----------------------------------|---------------------------------|-------------------------------------|--|--|--|
| Greitasis vykdymas 🕨 🔻      | i 📄 <u>N</u> aujas 📙 <u>S</u> augo | ti 🔂 Saugotiir <u>u</u> ždaryti i | Atnaujinti                      |                                     |  |  |  |
| Planavimas                  | Pranešimo šablona                  | s: Skolos priminimas              |                                 |                                     |  |  |  |
| Kalendorius                 | Francisino sabiona                 | s. skolos printininas             |                                 |                                     |  |  |  |
| 📡 Veiklos                   | Pagrindinė informacija             |                                   |                                 |                                     |  |  |  |
| 🕑 Laiko kortelės            | Pagrindinė informacija             |                                   |                                 |                                     |  |  |  |
| 📄 Laiškai                   | Siuntimo tipas                     | Laiškas                           | <ul> <li>Pavadinimas</li> </ul> | Skolos priminimas                   |  |  |  |
| 📝 Pranešimų šablonai        | Aprašymas                          |                                   |                                 |                                     |  |  |  |
| 🚖 Planavimo konfigūracija   |                                    |                                   |                                 |                                     |  |  |  |
|                             |                                    |                                   |                                 |                                     |  |  |  |
|                             | Apdorojimo prioritetas             | Normalus                          | ➡ Pranešimo prioritetas         | Normalus                            |  |  |  |
|                             | Tipas                              | Tekstas                           | -                               |                                     |  |  |  |
|                             | lšsiuntimo laikas, nuo             |                                   | 😫 Išsiuntimo laikas, iki        | <b>•</b>                            |  |  |  |
|                             | Deservitions                       |                                   |                                 |                                     |  |  |  |
|                             | Pranesimas                         |                                   |                                 |                                     |  |  |  |
|                             | 💧 Démesio! Pasirinkt               | as pranešimo tipas 'Teksta        | ıs' - bet kokie pranešim        | o formatavimai nebus išsaugoti.     |  |  |  |
|                             | Antraštė Skolos primir             | nimas                             |                                 |                                     |  |  |  |
| i) Vaiklu ir užduočiu valdv |                                    | Times New Roman                   | • 12 <u>A</u> • 🎒               | - B I U 🕸 A 🗄 🗄 🗏                   |  |  |  |
| 12 Planavimas               | 🔳 •   🖄 • 🗏 •                      | Į+                                | 0,5 pt                          | <u>/</u> -                          |  |  |  |
| Pirkimai ir pardavimai      |                                    | 1                                 | 3                               | <br>4 • • •   • • • 5 • • •   • • • |  |  |  |
| Produktu katalogas          |                                    |                                   | I I                             |                                     |  |  |  |
| Pinkodara                   | Sveiki,                            |                                   |                                 |                                     |  |  |  |
|                             |                                    |                                   |                                 |                                     |  |  |  |
|                             | Siunčiame skol                     | os priminimą.                     |                                 |                                     |  |  |  |
|                             | Sis pranešimas                     | sugeneruotas automatiš            | kai, prašome į jį neat          | tsakinėti.                          |  |  |  |

2. Skolų priminimai generuojami *Mokėjimai -> Skolos pagal terminus lange*. **SVARBU:** Generavimo mygtukas bus matomas tik tada, kai filtre **Suminė** bus pažymėta reikšmė **Taip**. Norėdami išfiltruoti reikiamus skolininkus, kuriems siųsite priminimus, galite papildomai naudoti ir kitokius filtrus.

| navigacija – A                 |    | 🕘 Pradinis puslaj                                                            | pis 🔢 🔣 🔣 Skolos pagal terminus 🔛 🛛 🕅 Pra        | anešimų šablonai | 🔝 🛛 🌌 Skolos p |  |  |  |
|--------------------------------|----|------------------------------------------------------------------------------|--------------------------------------------------|------------------|----------------|--|--|--|
| Greitasis vykdymas 🕨 👻         | 0  | Chalas                                                                       |                                                  |                  |                |  |  |  |
| Mokėjimai                      |    | SKOIOS                                                                       | pagai terminus                                   |                  |                |  |  |  |
| 彦 Mokėjimai                    | p. | arteorio esvadini                                                            | - Cuminá                                         | - 🗊 T            | in 🔲 No        |  |  |  |
| 🐁 Pinigų srautai               |    | Sumine V Taip                                                                |                                                  |                  |                |  |  |  |
| ≽ Mokėjimo nurodymai           |    | 💘 Pridėti kriterijų 👻 lšsaugoti 🔲 Vykdyti paiešką atidarius langą            |                                                  |                  |                |  |  |  |
| 🖥 Banko sąskaitos/kasos        | 1  | 🕴 😪 Siusti skolos priminima 😪 Siusti tarpusavio atsiskaitymo suderinimo akta |                                                  |                  |                |  |  |  |
| 🖄 Skolų dengimas               |    |                                                                              |                                                  |                  |                |  |  |  |
| 💰 Atskaitingi asmenys          | N  | orėdami sugrupu                                                              | oti pagal stulpelį, užtempkite jo antraštę čia.  |                  |                |  |  |  |
| 🔏 Atskaitingų asmenų skolos    |    | Partnerio kodas                                                              | Partnerio pavadinimas                            | Valiuta          | Saldo          |  |  |  |
| Pinigu kvitai                  | ►  |                                                                              | Jonas                                            | EUR              | 224,00         |  |  |  |
| 💁 Malailia a bilat             |    | 000002                                                                       | Lojalumo turėtojas                               | EUR              | 326,68         |  |  |  |
|                                |    | 00001                                                                        | <u>Pirkėjas</u>                                  | EUR              | 147,90         |  |  |  |
| 냺 Mokėjimų planas              |    | 036                                                                          | Lojalumo kortelės turėtojas                      | EUR              | 790,13         |  |  |  |
| 😵 Skolų senėjimo intervalai    |    | 110818317                                                                    | UAB Litesko                                      | EUR              | 7 848,00       |  |  |  |
| 🜮 Sankcija                     |    | 111471645                                                                    | UAB Tele2                                        | EUR              | 1 654,32       |  |  |  |
| 😭 Skolų grupės                 |    | 123456                                                                       | Antstolis                                        | EUR              | 0,00           |  |  |  |
| ≶ Skolininkų darbiniai sarašai |    | 1234567                                                                      | UAB Jūsu imonės pavadinimas                      | EUR              | -60,00         |  |  |  |
| 🥵 Skolu grupiu pariai          |    | 12345696                                                                     | Imoné X                                          | EUR              | 251,15         |  |  |  |
|                                |    | 186475038                                                                    | UAB BRC Vilnius                                  | EUR              | 26 007,94      |  |  |  |
| 🧝 Mokejimų konfiguracija       |    | 188659752                                                                    | Valstybinė mokesčių inspekcija prie Lietuvos Res | EUR              | -45,00         |  |  |  |
| 😤 Skolos pagal terminus        |    | 191630223                                                                    | Valstybinio socialinio draudimo fondo valdyba p  | EUR              | 32,70          |  |  |  |
|                                |    | 211454910                                                                    | UAB Circle K Lietuva                             | EUR              | 183.32         |  |  |  |

3. Išfiltravę reikiamus klientus pažymėkite juos visus braukdami pele per duomenų kraštą ir spauskite **[Siųsti** skolos priminimą].

| Skolos pagal terminus                                             |                                     |               |  |  |  |  |  |
|-------------------------------------------------------------------|-------------------------------------|---------------|--|--|--|--|--|
| Partnerio pavadini 👻                                              | Suminé                              | 🝷 📝 Taip      |  |  |  |  |  |
| 😪 Pridėti kriterijų 👻 Išsaugoti 🔲 Vykdyti paiešką atidarius langą |                                     |               |  |  |  |  |  |
| 😡 Siųsti skolos priminimą                                         | 😠 Siųsti tarpusavio atsiskaitymo su | derinimo aktą |  |  |  |  |  |

4. Atvertoje lentelėje galite pasirinkti ar skaičiuoti delspinigius. Pagal nustatymuose aprašytas taisykles bus paskaičiuoti delspinigiai ir atvaizduojami pranešime (bet ne apskaitoje). Jei delspinigių neskaičiuosite – nuimkite varnelę ir spauskite **[Gerai]**.

| Skol | Skolos priminimų siuntimas                                                               |                                     |     |  |  |  |  |
|------|------------------------------------------------------------------------------------------|-------------------------------------|-----|--|--|--|--|
| 2    | Ar jūs pasirengęs siųsti skolos priminimus?<br>Siųsti priminimus pažymėtiems partneriams |                                     |     |  |  |  |  |
|      | Dokumento šablonas                                                                       | Skolos priminimo dokumento šablonas | -   |  |  |  |  |
|      | Skaičiuoti delspinigius                                                                  |                                     |     |  |  |  |  |
|      |                                                                                          | Gerai Atšaukt                       | i . |  |  |  |  |

5. Sistemoje bus pateiktas pranešimas apie pradėtą masinį procesą. Proceso eigą matysite *Masiniai procesai* -> *Masinių procesų vykdymas* -> *Skolos priminimų siuntimas* skiltyje *Detalės* matysite sugeneruotus ir išsiųstus priminimus.

| Pagrindinė informacija | Q                                                                                                    | Masir                                                                                                    | nių procesų vykdymo žurnalo įrašų paieška                                                     |                    |                   |      |  |  |  |  |
|------------------------|----------------------------------------------------------------------------------------------------|----------------------------------------------------------------------------------------------------|-----------------------------------------------------------------------------------------------|--------------------|-------------------|------|--|--|--|--|
| Detalés                | 1                                                                                                    | Detalu                                                                                                    | us pranešimas                                                                                 |                    |                   |      |  |  |  |  |
| *                      | N                                                                                                    | Norédami sugrupuoti pagal stulpelj, užtempkite jo antraštę čia.                                                                                                    |                                                                                               |                    |                   |      |  |  |  |  |
|                        |                                                                                                    | Tipas                                                                                                    | Pranešimas                                                                                    | Apdorotas objektas | Sukurtas objektas | Sukū |  |  |  |  |
|                        | F                                                                                                    | 0                                                                                                    | Starting batch SendDebtReminders                                                              |                    |                   | 20   |  |  |  |  |
|                        |                                                                                                    | 0                                                                                                    | Disabling database triggers of Batch = SendDebtReminders                                      |                    |                   | 20   |  |  |  |  |
|                        |                                                                                                    | 0                                                                                                    | Passing startup parameters                                                                    |                    |                   | 20   |  |  |  |  |
|                        |                                                                                                    | 0                                                                                                    | Parameters passed.                                                                            |                    |                   | 20   |  |  |  |  |
|                        | Initializing batch                                                                                               |                                                                                                    |                                                                                               |                    |                   | 20   |  |  |  |  |
|                        |                                                                                                    | 0                                                                                                    | Initialization of 'SendDebtRemindersBatch' batch started                                      |                    |                   | 20   |  |  |  |  |
|                        |                                                                                                    | 0                                                                                                    | Retrieving chunk size from application settings. Setting name = 'Batch.SendDebtReminders.Chu  |                    |                   | 20   |  |  |  |  |
|                        |                                                                                                    |                                                                                                    | Could not find app setting 'Batch.SendDebtReminders.ChunkSize'. Using default chunk size. Val |                    |                   | 20   |  |  |  |  |
|                        |                                                                                                    | 0                                                                                                    | Naudojama 'Skolos dokumentų katalogas' nustatymo reikšmė: 'Skolos pranešimų dokumentai'''     |                    |                   | 20   |  |  |  |  |
|                        |                                                                                                    | 1                                                                                                    | Nerastas nurodytas katalogas! Sugeneruoti dokumentai bus dedami į šakninį katalogą.           |                    |                   | 20   |  |  |  |  |
|                        |                                                                                                    | 0                                                                                                    | Naudojama 'Skolos pranešimo šablonas' nustatymo reikšmė: 'Skolos priminimas'"                 |                    |                   | 20   |  |  |  |  |
|                        | Naudojamas dokumento šablonas 'Skolos Priminimas'     Initialization of 'SendDebtRemindersBatch' batch finished. |                                                                                                    |                                                                                               |                    |                   | 20   |  |  |  |  |
|                        |                                                                                                    |                                                                                                    |                                                                                               |                    |                   | 20   |  |  |  |  |
|                        |                                                                                                    | 0                                                                                                    | Initialization finished.                                                                      |                    |                   | 20   |  |  |  |  |
|                        |                                                                                                    | 0                                                                                                    | Starting batch execution                                                                      |                    |                   | 20   |  |  |  |  |
|                        |                                                                                                    | 0                                                                                                    | Execution of 'SendDebtRemindersBatch' batch started                                           |                    |                   | 20   |  |  |  |  |
|                        |                                                                                                    | <ul> <li>Image: A second second s</li></ul> |                                                                                               | <u>Pirkėjas</u>    | 100K-00000069     | 20   |  |  |  |  |
|                        |                                                                                                    | 0                                                                                                    | Execution of 'SendDebtRemindersBatch' batch finished.                                         |                    |                   |      |  |  |  |  |

## Masinio proceso vykdymas: Skolos priminimų siuntimas (2018-09-07 13:41:06)

## 6. Atvėrę objektą matysite sugeneruotą skolos priminimą.

## Gerbiamas (-a) vadove,

Maloniai primename Jums, kad jau baigėsi žemiau nurodytų PVM sąskaitų faktūrų apmokėjimo terminas, tačiau atitinkamas mokėjimas dar nėra gautas:

| Dokumento<br>Data           | PVM<br>dokumento<br>Nr. | Mokėjimo<br>terminas | Pradinė<br>suma | Vėluojama<br>apmokėti<br>(dienos) | Delspinigiai | Likusi suma |
|-----------------------------|-------------------------|----------------------|-----------------|-----------------------------------|--------------|-------------|
| 2018-05-16                  | RT-0000018              | 2018-05-16           | 181,50          | 114                               | 10,35        | 181,50      |
| 2018-05-16                  | RT-6                    | 2018-05-16           | 147,90          | 114                               | 8,43         | 147,90      |
| Likusi skola be delpinigių: |                         |                      |                 |                                   |              | 329,40      |
| Delspinigiai:               |                         |                      |                 |                                   |              | 18,78       |
| Iš viso:                    |                         |                      |                 |                                   |              | 348,18      |

Geranoriškai raginame Jus nedelsiant apmokėti šias sąskaitas.

Atkreipiame Jūsų dėmesį, kad pagal UAB JŪSU ĮMONĖS PAVADINIMAS ir Jūsų įmonės sudarytą sutartį, už kiekvieną pradelstą apmokėti sąskaitą dieną bus skaičiuojami sutartiniai delspinigiai, kurie, gavus sąskaitos apmokėjimą, bus įskaityti pirmiausiai.

Jeigu turėtumėte klausimų dėl sąskaitų apmokėjimo, maloniai prašome kreiptis šiais kontaktais: tel., el. p.:

Jeigu Jūs šiomis dienomis jau apmokėjote ankščiau paminėtą sumą, prašome nekreipti dėmesio į šį

7. Jūsų klientas gaus tokio turinio laišką

🚾 Message 🛛 📃 2018-09-07\_SKP-0001\_Pirkėjas\_Skolos Priminimas.pdf (115 KB)

Sveiki,

Siunčiame skolos priminimą. Šis pranešimas sugeneruotas automatiškai, prašome į jį neatsakinėti.

Pagarbiai, Apskaita